## **Filing a Statement of Economic Interests**

### What you will need:

- Your "Time to File" notification letter(s) with your Filer ID(s) and Registration Key(s):
- Your pertinent professional and financial information
- A working email address

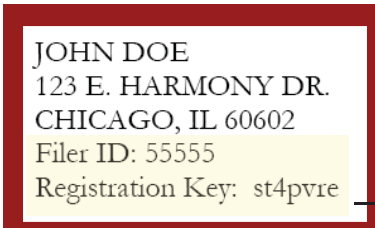

### STEP 1: Register/Verify your account

- On cookcountyclerk.com/ethics/econinterest, click on "File" under Statement of Economic Interests.
- Enter your filer ID and registration key under "Register Now."

| Register Now            |          |
|-------------------------|----------|
| *Filer ID:<br>*Reg Kev: |          |
|                         | REGISTER |

- Confirm your email address, which will also be your user name. Your filing confirmation will be sent to this email address.
- Choose a password.

### **STEP 2: My Information**

• Review your contact information and make sure it is accurate.

### STEP 3: My Agency

- Review your agency information. If your title is incorrect, please contact your agency.
- If you believe your Statement of Economic Interests should be filed for more agencies, click the blue "ADD AGENCY" button.

| 3 Step 3: My Agency<br>Please review the agency listed below to verify that it is the agency with which you are affiliated. Then click on Save & Continue. If not, contact us at (312) 603-1121.<br>If you are required to file by more than one agency, click on the blue "ADD AGENCY" box below. |                                  |                   |  |
|----------------------------------------------------------------------------------------------------|----------------------------------|-------------------|--|
| Agency Code                                                                                                    | Name                             | Title             |  |
| 5017-0                                                                                                    | COOK COUNTY CLERK, OFFICE OF THE | CLERK             |  |
| ← <u>Back</u>                                                                                                    | ADD AGENCY                       | Save & Continue → |  |

» If you are required to add an agency, you should have received another "Time to File" letter with a Filer ID and Registration Key for that agency.

### cookcountyclerk.com/ethics/econinterest

# Filing a Statement of Economic Interests

### **STEP 4: My Statement**

- Complete each of the eight questions.
- You can track your progress throughout your questionnaire using the numbered progress bar and click on the number of any previous question to which you wish to return.

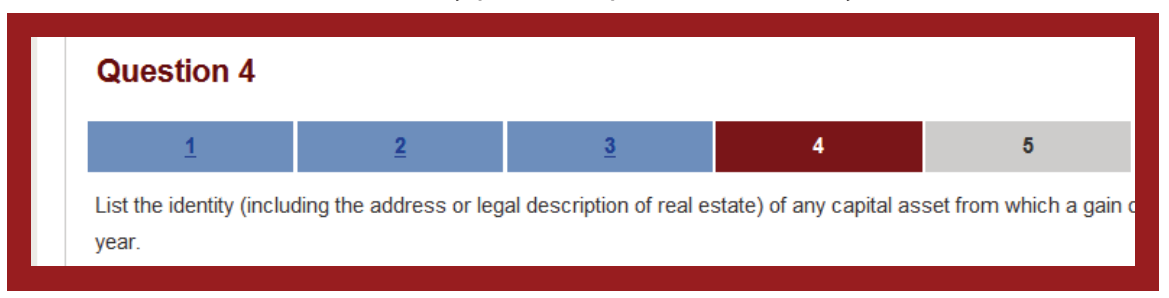

### **STEP 5: Submit Statement**

- Review your answers and verify that each is complete and accurate to the best of your knowledge.
- Click "Submit Statement" to complete your filing.
- Print a copy for your records.
- If you wish to amend your statement, you may do so until the May 1 deadline.

### Logging in again

 To log in after you have registered, click "<u>Already a User</u>?" and enter your user name (email address) and password.

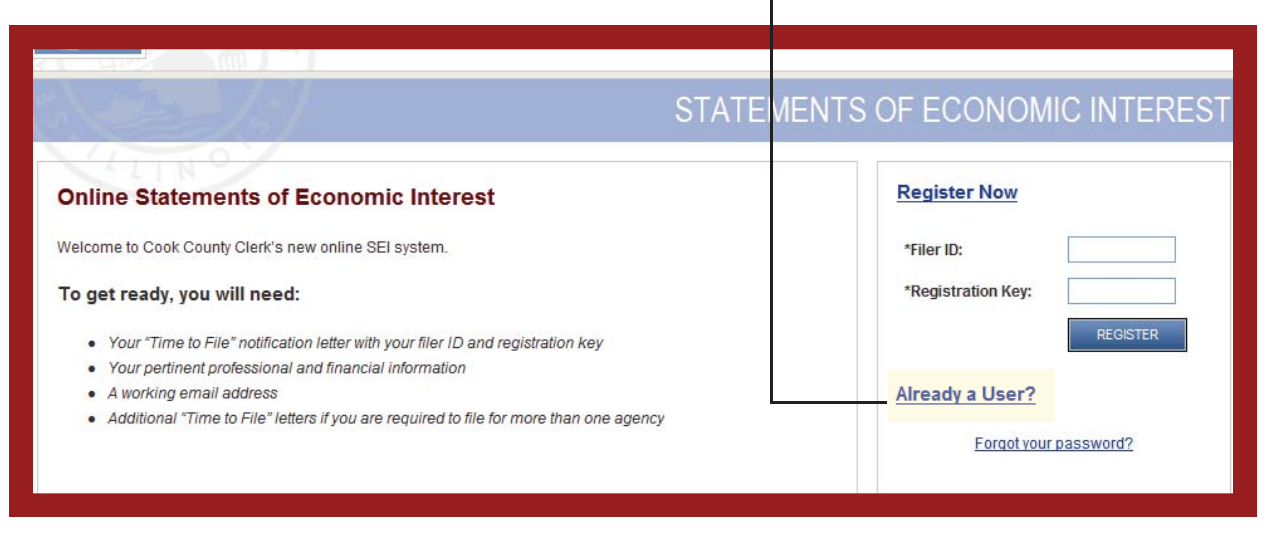

If you have any questions or difficulties, please call the Clerk's Ethics Department at (312) 603-1121.

### cookcountyclerk.com/ethics/econinterest